#### **BAB IV**

#### IMPLEMENTASI DAN EVALUASI SISTEM

#### 4.1 Installasi Program

Sebelum mengimplementasikan dan menjalankan aplikasi ini terlebih dahulu komponen-komponen utama komputer yang mendukung setiap proses harus sudah terpasang. Oleh karena itu pengguna dari aplikasi ini harus mempersiapkan kebutuhan-kebutuhan dari program yang akan diimplementasikan baik dari segi perangkat keras maupun perangkat lunak komputer. Penjelasan *hardware/software* pendukung, cara peng-*install*-an hingga detil dan *features* yang ada pada aplikasi ini akan dibahas lebih lanjut.

# 4.1.1 Kebutuhan Perangkat Keras

Kebutuhan perangkat keras yang digunakan untuk menjalankan Aplikasi Rancang Bangun sistem informasi Pembelian yang dilengkapi Pengelolaan laporan keuangan pada CV. Sukses yang terdiri dari hardware dan software pendukung.

Spesifikasi minimal hardware pendukung terdiri dari :

- 1. Processor Pentium IV 800 MHz atau lebih tinggi.
- 2. Memory 512 MB RAM atau yang lebih tinggi.
- 3. Hard Disk minimal 30 GB.
- 4. Monitor dengan resolusi minimal 1024 x 800.
- 5. Printer, Mouse, dan Keyboard.

## 4.1.2 Kebutuhan Perangkat Lunak

Untuk perangkat lunak, minimal pengguna harus mempersiapkan spesifikasi sebagai berikut :

- 1. Sistem Operasi menggunakan Microsoft Windows XP/Vista/7.
- 2. Database untuk pengolahan data menggunakan SQL Server 2008.
- 3. Bahasa Pemrograman yang digunakan Microsoft Visual Basic, Net 2008.
- 4. Untuk report menggunakan Crystal Reports for Visual Studio. Net 2008.
- 5. Komponen menggunakan Krypton Explorer for Visual Studio.Net 2008.
- 6. Untuk perancangan system menggunakan Power Designer 6.0.
- Untuk perancangan design input/output menggunakan Microsoft Office Visio 2007.
- 8. Untuk dokumentasi menggunakan Microsoft Office Word 2007.

## 4.1.3 Penginstallan dan Pengaturan Sistem

Pengembangan Aplikasi Rancang Bangun Sistem Informasi Pembelian yang dilengkapi Pengelolaan laporan keuangan pada CV. Sukses membutuhkan perangkat lunak yang telah terinstallasi, adapun tahapan installasi dan pengaturan (setting) sistem :

- 1. Install sistem operasi Microsoft Windows XP/Vista/7.
- 2. Install Aplikasi Rancang Bangun Sistem Informasi Pembelian yang dilengkapi Pengelolaan Piutang pada CV. Sukses.

## 4.2 Implementasi Sistem

Implementasi sistem merupakan hasil penerapan dari program berdasarkan desain sistem yang sudah dibuat sebelumnya. Dengan adanya implementasi ini dapat memahami alur sistem dan penggunaan Aplikasi Rancang Bangun Sistem Informasi Penjualan dan Pembelian yang dilengkapi Pengelolaan Piutang pada CV. Sukses. Tahapan implementasi disesuaikan dengan rancangan atau desain sistem yang telah dibuat di suatu perangkat lunak. Implementasi ini menjelaskan secara mendetail tentang aplikasi rancang bangun sistem informasi pembelian yang dilengkapi pengelolaan laporan keuangan. Berikut ini adalah implmentasi program yang telah dibuat :

### 4.2.1 Form Login

Gambar 4.1 menunjukan *form login* akan muncul pada saat pertama kali dijalankan. Form ini berfungsi untuk mengautentifikasi dan mengautorisasi data user login ke menu utama yang sesuai dengan user level. Pengguna mengisi Nama Pengguna (User Name) dan Kata Kunci (Password) untuk mengakses aplikasi. Gambar 4.1 adalah tampilan form login.

| Username<br>Password | nurma        |
|----------------------|--------------|
|                      | Cancel Login |

Gambar 4.1 Tampilan Form Login.

# 4.2.2 Form Menu Utama

Sub menu yang ada pada Form Menu Utama adalah sebagai berikut :

- 1. Menu Log off berfungsi untuk mengakhiri session dan kembali ke form login.
- 2. Master barang berfungsi untuk mengakses Data Barang yang digunakan untuk melakukan perubahan data barang.
- 3. Master supplier ini digunakan untuk mengakses supplier yang digunakan untuk mengentrikan data-data supplier.
- 4. Transaksi pembelian digunakan untuk proses penambahan data transaksi pembelian.
- 5. COA yang digunakan untuk proses penambahan data transaksi COA.
- 6. Laporan barang dari seluruh hasil barang yang dibeli masuk ke dalam perusahaan.
- 7. Laporan supplier dari seluruh hasil supplier yang masuk ke dalam perusahaan.
- 8. Laporan jurnal dari seluruh hasil proses pencatatan barang yang masuk ke perusahaan.

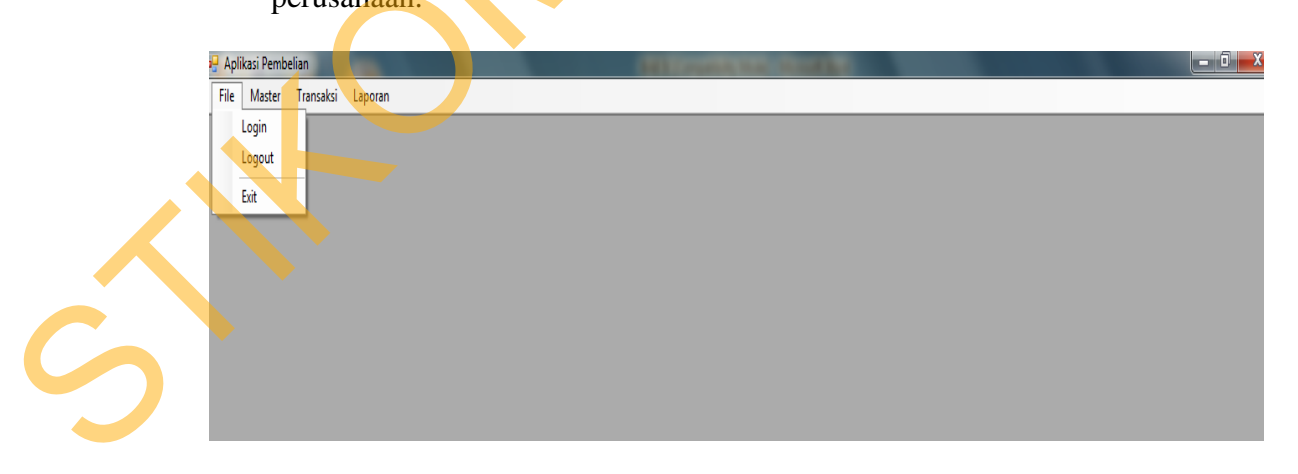

Gambar 4.3 Tampilan Form Menu Utama.

# 4.2.3 Form Master Barang

Form master barang ini digunakan untuk mengentrikan data-data barang hasil produksi perusahaan yang akan dijual. Data barang yang dicatat meliputi : Kode barang, , nama barang, jenis, harga jual, satuan, keterangan dan harga beli. Gambar 4.4 adalah tampilan form master barang.

| >                                              | Tactor                                                           | Barand                                               |                                                               |                                            |   |
|------------------------------------------------|------------------------------------------------------------------|------------------------------------------------------|---------------------------------------------------------------|--------------------------------------------|---|
| - 1                                            | Laster                                                           | Darang                                               |                                                               |                                            |   |
| Kode<br>Nam<br>Jenis<br>Harg<br>Satua<br>Keter | Barang Bi<br>a Barang m<br>a Jual<br>an po<br>angan ba<br>a Beli | oo1<br>ajalah<br>Jku Centa<br>28<br>agus<br>1500 Qty | 118                                                           |                                            |   |
| Harg                                           |                                                                  |                                                      |                                                               |                                            |   |
|                                                | Kode                                                             | Nama                                                 | Jenis                                                         | Harga_Jual                                 | - |
|                                                | Kode<br>B001                                                     | Nama                                                 | Jenis<br>Buku Cerita                                          | Harga_Jual<br>4000                         | Ĺ |
| ► Farg                                         | Kode<br>8001<br>8002                                             | Nama<br>majalah<br>komik                             | Jenis<br>Buku Cerita<br>Buku Cerita                           | Harga_Jual<br>4000<br>7000                 | = |
| ► Farg                                         | Kode<br>8001<br>8002<br>8003                                     | Nama<br>majala <mark>n</mark><br>komik<br>sidu       | Jenis<br>Buku Cerita<br>Buku Cerita<br>Buku Tulis             | Harga_Jual<br>4000<br>7000<br>5000         |   |
| ► Parg                                         | Kode<br>B001<br>B002<br>B003<br>B004                             | Nama<br>majalah<br>komik<br>sidu                     | Jenis<br>Buku Centa<br>Buku Centa<br>Buku Tulis<br>Buku Tulis | Harga_Jual<br>4000<br>7000<br>5000<br>3000 |   |

Gambar 4.4 Tampilan Form Master Barang.

# 4.2.4 Form Master Supplier

Form master supplier ini digunakan untuk mengentrikan data-data supplier. Data supplier yang dicatat meliputi : Kode supplier, nama supplier, alamat supplier,

kota, telp, fax dan email. Gambar 4.5 adalah tampilan form master supplier.

|                                                        | faster                               | Supplier                                                    |          |                   |   |
|--------------------------------------------------------|--------------------------------------|-------------------------------------------------------------|----------|-------------------|---|
| Kode<br>Nama<br>Alama<br>Kota<br>No Te<br>Fax<br>Email | Supplier<br>a Suppplier<br>at<br>elp | S008<br>agung mulyo<br>gedangan<br>sidoarjo<br>877837646667 |          | Detil<br>Supplier | 7 |
|                                                        | Kode<br>S007                         | Nama                                                        | Alamat   | Kota A            |   |
| Þ                                                      | S008                                 | agung mulyo                                                 | gedangan | sidoarjo          |   |
| <                                                      | 1                                    | III                                                         | . 1      |                   |   |

Gambar 4.5 Tampilan Form Master Supplier.

# 4.2.5 Master Detail Supplier

From master detail supplier digunakan untuk proses mengetahui supplier mana yang akan dibeli dan supplier tersebut menjual barang apa saja yang ada didalamnya meliputi : Id number, nama supplier dan bidang. Gambar 4.6 adalah tampilan form master detail supplier.

|   | Fo | Id Num<br>Bidang | lier Detail<br>IPPIIE<br>ber Supplier m<br>b                                                                                                    | D003<br>Dak er                                                                                                    | Detail  |                                                       |  |
|---|----|------------------|----------------------------------------------------------------------------------------------------|----------------------------------------------------------------------------------------------------|---------|-------------------------------------------------------|--|
|   |    |                  | Implier Detail     Implier Detail     mber   a Supplier   mbak endra   buku tulis     IdNumber   Nama Suplier   Bidang   SD003   mbak endra   buku tulis     SD003   mbak endra   buku tulis   SD003   mbak endra   buku tulis   SD003   mbak endra   buku tulis   SD005   tirto   buku cerita     Impan     Hapus (S)     Bersit (Keluar-)                                               |                                                                                                    |         |                                                       |  |
|   |    | •                | SD003                                                                                                    | ail  Iier Detail  SD003  r mbak endra  buku tulis  buku tulis  ber NamaSuplier Bidang  mbak endra buku tulis  didik buku pelajaran  tirto buku certa  Hapus CO Bersih |         |                                                       |  |
|   |    |                  | SD004                                                                                                    |                                                                                                    | didik   | Bidang<br>buku tulis<br>buku pelajaran<br>buku cerita |  |
|   |    |                  | Iier Detail     Ipplier Detail     Ider   Supplier   mbak endra   buku tulis     IdNumber   NamaSuplier   Bidang   SD003   mbak endra   buku tulis     IdNumber     NamaSuplier   Bidang   SD003   mbak endra   buku tulis     IdNumber     NamaSuplier   Bidang   SD003   mbak endra   buku tulis     SD003   mbak endra   buku tulis     SD004   didik   buku certa     Bersih   Keluar |                                                                                                    |         |                                                       |  |
| Ś |    | Simp             | an 듡 🛛                                                                                                    | Нари                                                                                                    | ıs 💫 Be | rsih 🝂 Keluar                                         |  |

Gambar 4.6 Master Detail Supplier

## 4.2.6 Form Transaksi Pembelian

Form transaksi pembelian digunakan untuk proses penambahan data transaksi pembelian. Data pembelian yang dicatat meliputi : kode supplier, nama supplier, alamat supplier, tanggal pembelian, no nota, keterangan, harga dan quantity. Gambar 4.7 adalah tampilan form transaksi pembelian.

| Austomer<br>Kode Supplier<br>Nama Supplier<br>Alamat Supplier | soos<br>agung mulyo<br>gedangan | -                  | No Nota P-0712-00<br>Tanggal<br>Friday July | 20, 2012       |
|---------------------------------------------------------------|---------------------------------|--------------------|---------------------------------------------|----------------|
| Fransaksi<br>Kode Barang<br>B003                              | Nama Barang<br>▼ sidu           | Qty Unit<br>10 pcs | Harga                                       | 2000 +         |
| Kode Barang<br>B003                                           | Nama Barang<br>sidu             | Qty Unit<br>10 pcs | Harga<br>2000                               | Total<br>20000 |
|                                                               |                                 | Total              | 20000                                       | )              |

Gambar 4.7 Tampilan Form Transaksi Pembelian.

### 4.2.7 Form Laporan Pembelian

Merupakan form laporan pembelian dari seluruh proses hasil transaksitransaksi pembelian yang masuk ke perusahaan. Gambar 4.8 adalah tampilan form laporan pembelian.

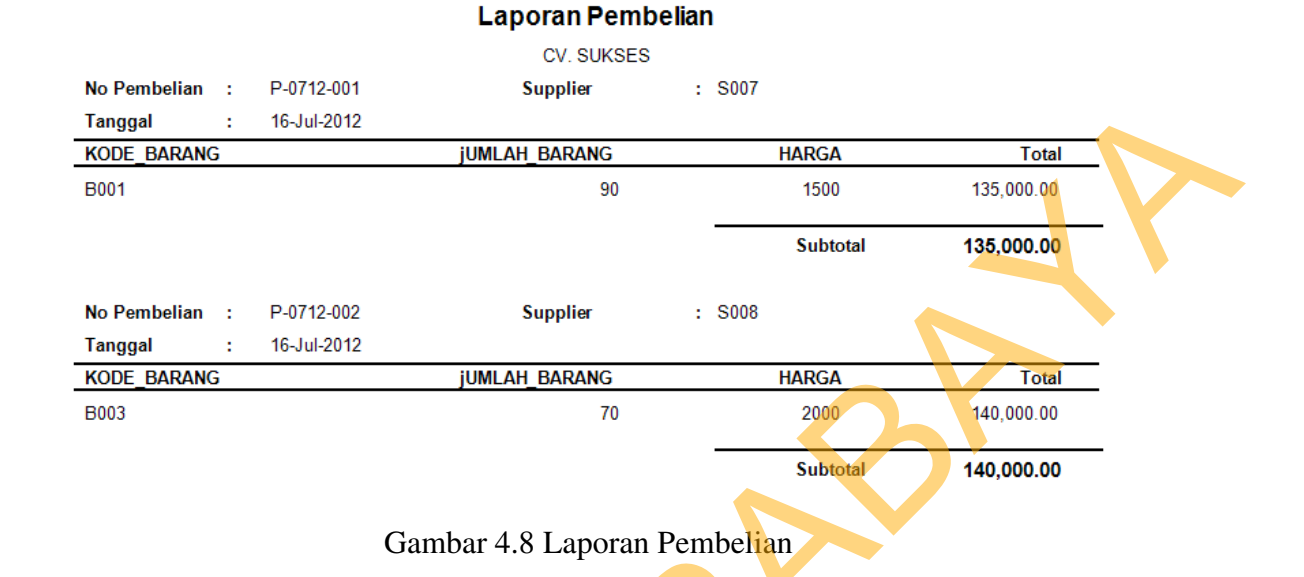

# 4.2.8 Form Laporan Pembelian

Merupakan form laporan barang dari seluruh proses hasil barang yang dibeli

yang masuk ke perusahaan. Gambar 4.8 adalah tampilan laporan barang.

# Laporan Data Barang

CV. SUKSES

| Koo   | le_ <mark>B</mark> aran | g | Nama_Barang | Jenis          | Harga_Beli | Qty |
|-------|-------------------------|---|-------------|----------------|------------|-----|
| B00   | )1                      |   | maialah     | Buku Cerita    | 1.500      | 118 |
| B00   | 2                       |   | komik       | Buku Cerita    | 2,000      | 65  |
| 800   | 3                       |   | sidu        | Buku Tulis     | 2,000      | 84  |
| A B00 | )4                      |   | sidu        | Buku Tulis     | 1,000      | 90  |
| BOO   | 5                       |   | komik       | Buku Cerita    | 2,000      | 0   |
| BOO   | 6                       |   | Geografi    | Buku Pelajaran | 20,000     | 10  |
| B00   | 7                       |   | bulpoin     | Buku Tulis     | 500        | 10  |
|       |                         |   |             |                |            |     |
|       |                         |   |             |                |            |     |
|       |                         |   |             |                |            |     |
|       |                         |   |             |                |            |     |

Gambar 4.9 Laporan Barang

### **4.2.9** Form Laporan Jurnal

Merupakan form laporan jurnal dari seluruh hasil proses pembelia dan barang yang masuk ke perusahaan. Gambar 4.9 adalah tampilan laporan jurnal.

|            |             | Friday, 27 July, : |                            |           |           |
|------------|-------------|--------------------|----------------------------|-----------|-----------|
| No Jurnal  | Tgl Jurnal  | Kode Coa           | Nama Coa                   | Debit     | Kredit    |
| P-0712-001 | 16-Jul-2012 | 113001             | Persediaan Barang Dagangan | 135,000   |           |
| P-0712-001 | 16-Jul-2012 | 110001             | Kas                        |           | 135,000   |
| P-0712-002 | 16-Jul-2012 | 113001             | Persediaan Barang Dagangan | 140,000   |           |
| P-0712-002 | 16-Jul-2012 | 110001             | Kas                        |           | 140,000   |
| P-0712-003 | 24-Jul-2012 | 113001             | Persediaan Barang Dagangan | 750,000   |           |
| P-0712-003 | 24-Jul-2012 | 110001             | Kas                        |           | 750,000   |
|            |             |                    | Total                      | 1.025.000 | 1.025.000 |

Gambar 4.10 Laporan Jurnal

### 4.3 Uji coba sistem

Uji coba sistem dilakukan oleh seorang user dengan hak akses sebagai administrator. Uji coba ini dilakukan untuk melihat apakah program yang dibuat sesuai dengan yang diharapkan.

Yang dilakukan dalam tahap uji coba sistem adalah dengan menguji apakah semua input dari setiap kejadian pada aplikasi dapat menghasilkan output sesuai dengan yang diharapkan. Uji coba tersebut adalah sebagai berikut :

## 4.3.1 Uji Coba Form Login

Gambar 4.34 menunjukan *form login* akan muncul pada saat pertama kali dijalankan. Form ini berfungsi untuk mengautentifikasi dan mengautorisasi data user login ke menu utama yang sesuai dengan user level. Pengguna mengisi Nama Pengguna (User Name) dan Kata Kunci (Password) untuk mengakses aplikasi. Apabila Nama dan Kata kunci salah maka akan muncul pesan kesalahan. Gambar 4.37 adalah tampilan form login.

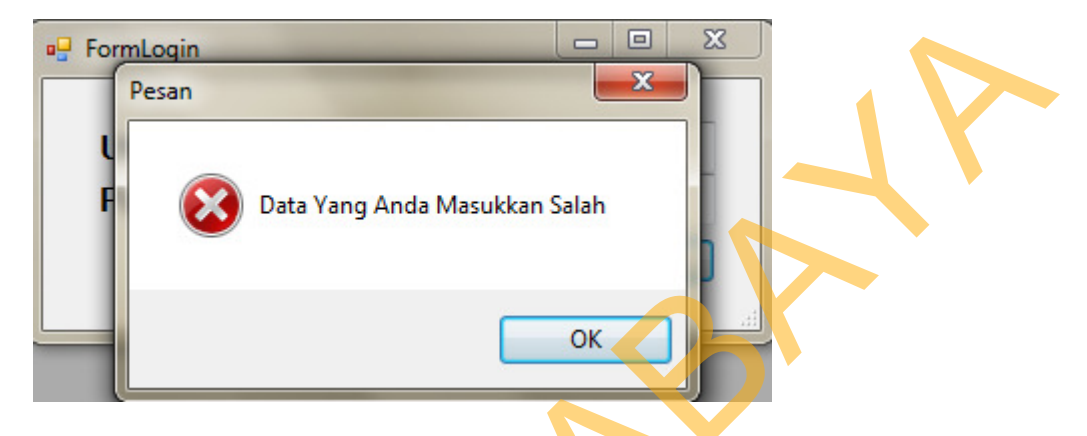

Gambar 4.7 Hasil Test Case Form Login yang gagal.

# 4.3.2 Uji Coba Form Master Barang

Form master barang ini digunakan untuk mengentrikan data-data barang hasil produksi perusahaan yang akan dijual. Data barang yang dicatat meliputi : Kode barang, nama barang, jenis, harga jual, satuan, keterangan dan harga beli. Proses maintenance data barang terdiri dari 4 proses yakni simpan, hapus, bersih, keluar. Proses memasukkan data barang (baru) dimulai dengan mengisi kode barang, nama barang, jenis, harga jual, satuan, keterangan dan harga beli. Setelah itu, pengguna menekan tombol simpan untuk menyimpan data barang ke database. Untuk proses penghapusan data barang, pengguna mencari data yang akan dihapus dengan cara men*click*, kemudian pengguna dapat menekan tombol hapus. Jika pengguna mau menghapus seluruhnya tekan tombol bersih. Kemudian jika ingin keluar dari form master barang ini, maka pengguna dapat menekan tombol keluar. Jika data valid, maka muncul pesan pernyataan "Data berhasil disimpan" Gambar 4.39 adalah

95

tampilan form master barang yang berhasil disimpan. Sedangkan jika data tidak valid (seperti nama barang tidak diisi), maka muncul pesan pernyataan "Nama Barang harus diisi". Gambar 4.8 Adalah tampilan form master barang yang gagal disimpan.

|        |                                                                                 | ang                                                                                                    |                                                                                                    |                                                                                                    |
|--------|---------------------------------------------------------------------------------|----------------------------------------------------------------------------------------------------|----------------------------------------------------------------------------------------------------|----------------------------------------------------------------------------------------------------|
|        |                                                                                 | _                                                                                                    |                                                                                                    |                                                                                                    |
| arang  | B006                                                                            |                                                                                                    |                                                                                                    |                                                                                                    |
| Barang | Geografi                                                                        |                                                                                                    |                                                                                                    |                                                                                                    |
| ſ      | Sukses                                                                          |                                                                                                    | <b>×</b>                                                                                                 |                                                                                                    |
| Jual   | [                                                                               |                                                                                                    |                                                                                                    |                                                                                                    |
|        |                                                                                 |                                                                                                    |                                                                                                    |                                                                                                    |
| ngan   |                                                                                 | Data berhasi                                                                                                    | il dimasukkan!                                                                                           |                                                                                                    |
| Reli   |                                                                                 |                                                                                                    |                                                                                                    |                                                                                                    |
| ben    |                                                                                 |                                                                                                    |                                                                                                    |                                                                                                    |
| Kode   |                                                                                 |                                                                                                    | ок                                                                                                    | Harga_Jual                                                                                                    |
| B001   |                                                                                 | majalah                                                                                                    | Buku Cerita                                                                                              | 4000                                                                                                    |
| B002   |                                                                                 | komik                                                                                                    | Buku Cerita                                                                                              | 7000 ⋿                                                                                                    |
| B003   |                                                                                 | sidu                                                                                                    | Buku Tulis                                                                                               | 5000                                                                                                    |
| B004   |                                                                                 | sidu                                                                                                    | Buku Tulis                                                                                               | 3000                                                                                                    |
|        | arang<br>Barang<br>Jual<br>Agan<br>Beli<br>Kode<br>B001<br>B002<br>B003<br>B004 | arang B006<br>Barang Geografi<br>Jual Sukses<br>Jual Sukses<br>Hogan<br>Beli<br>Kode<br>B001<br>B002<br>B003<br>B004 | arang B006<br>Barang Geografi<br>Jual<br>ngan<br>Beli<br>Kode<br>B001 majalah<br>B002 komik<br>B003 sidu | arang B006<br>Barang Geografi<br>Jual<br>Sukses<br>Data berhasil dimasukkan!<br>Boli<br>Kode<br>B001<br>majalah<br>B002<br>komik<br>B003<br>sidu<br>B004<br>buku Centa |

Gambar 4.8 Hasil Test Case Master Barang yang berhasil disimpan.

| Form Bar | ang             |         |             |            |          |
|----------|-----------------|---------|-------------|------------|----------|
| ۸ 🥪      | <b>faster</b> : | Barang  |             |            |          |
|          |                 |         |             |            |          |
| Kode     | Barang B00      | 8       |             |            |          |
| Nama     | a Barang        |         | •••         |            |          |
| Jenis    |                 |         | -           |            |          |
| Harga    | a Jual          | 0       |             |            |          |
| Satua    |                 |         |             |            |          |
| Keter    | angan           |         |             |            |          |
| Harge    | Beli            | 0 Qty   | 0           |            |          |
|          |                 |         |             |            |          |
|          | Kode            | Nama    | Jenis       | Harga_Jual | <u>^</u> |
|          | BOOT            | majalah | Buku Cerita | 4000       | -        |
|          | B002            | komik   | Buku Cerita | 7000       |          |
|          | 8003            | sidu    | Buku Tulis  | 5000       |          |
|          | B004            | sidu    | Buku Tulis  | 3000       |          |
|          |                 |         |             |            |          |

Gambar 4.9 Hasil Test Case Form Master Barang yang gagal disimpan.

# 4.3.3 Uji Coba Form Master Supplier

Form master supplier ini digunakan untuk mengentrikan data-data supplier. Data supplier yang dicatat meliputi : Kode supplier, nama supplier, kota, alamat supplier, telp, fax dan email. Proses maintenance data supplier terdiri dari 4 proses yakni simpan, hapus, bersih dan keluar. Proses memasukkan data supplier (baru) dimulai dengan menekan button *new* dan mengisi kode supplier, nama supplier, kota, alamat supplier, telp, fax dan email. Setelah itu, pengguna menekan tombol *save* untuk menyimpan data barang ke database. Untuk proses penghapusan data barang, pengguna mencari data yang akan dihapus dengan cara men-*click*, kemudian pengguna dapat menekan tombol hapus. Jika ingin menghapus semuanya yang ada ditabel bawah pengguna harus menekan tombol bersih. Kemudian jika ingin keluar dari form master supplier ini, maka pengguna dapat menekan tombol keluar. Jika data kurang valid (seperti nama supplier tidak diisi), maka muncul tanda error provider. Gambar 4.9 adalah tampilan form master supplier.

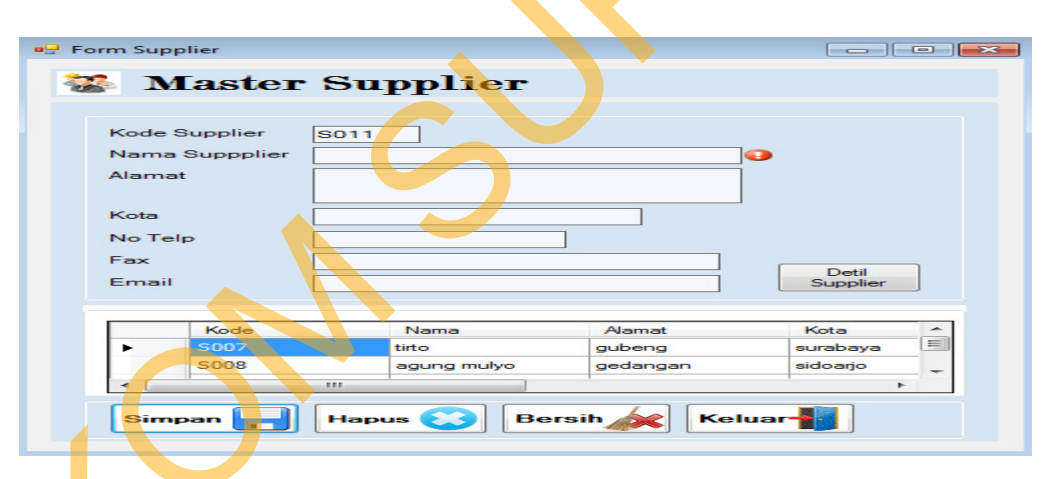

Gambar 4.9 Hasil Test Case Form Master Supplier yang gagal disimpan.

## 4.3.4 Uji Coba Form Transaksi Pembelian

Ġ

Form transaksi pembelian digunakan untuk proses penambahan data transaksi pembelian. Data pembelian yang dicatat meliputi : kode supplier, nama supplier, alamat supplier, tanggal pembelian, no nota, keterangan, harga dan quantity. Proses maintenance data pembelian terdiri dari 3 proses yakni *New, Save,* dan *Cancel*. Proses

memasukkan data pembelian (baru) dimulai dengan menekan button *new* dan mengisi kode supplier, nama supplier, alamat supplier, tanggal pembelian, no nota, keterangan, harga dan quantity. Order pembelian dan supplier dapat diisi dengan mencari data yang diperlukan pada tombol [+]. Setelah itu, pengguna menekan tombol simpan untuk menyimpan data pembelian ke database. Jika ingin menghapus tabel yang dibawah pengguna harus menekan tombol bersih. Kemudian jika ingin keluar dari form transaksi pembelian, maka pengguna dapat menekan tombol keluar. Jika data kurang valid, maka muncul error provider dan muncul pernyataan "Data Sudah Benar, Apakah anda ingin menyimpan transaksi ini?". Gambar 4.10 adalah tampilan form transaksi pembelian.

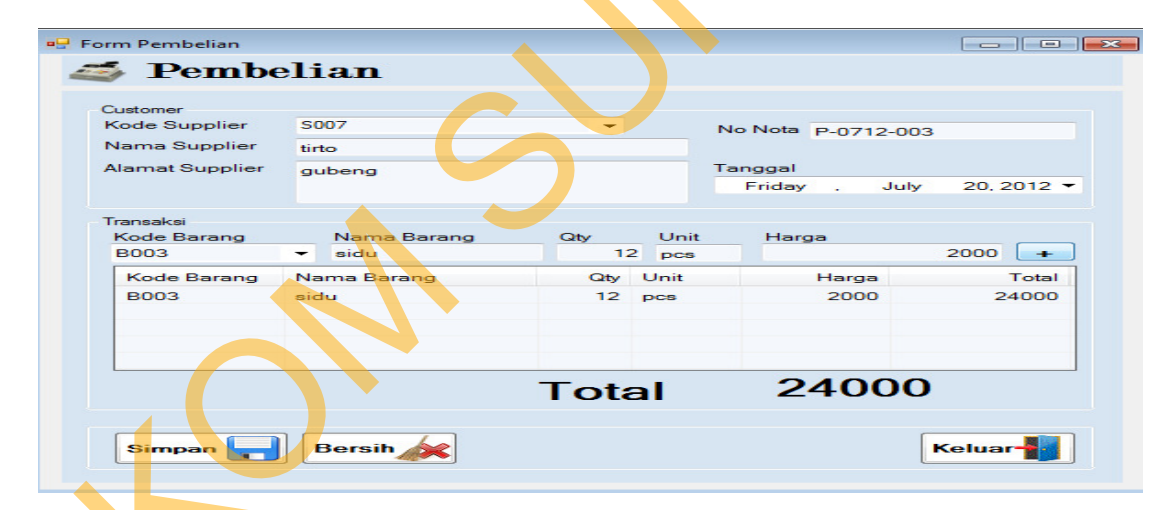

Gambar 4.10 Hasil Test Case Form Transaksi Pembelian yang gagal disimpan.

#### 4.4 Evaluasi Sistem

Dari hasil uji coba diatas dapat diketahui bahwa aplikasi sudah dapat berjalan dengan baik dan benar. Dimana hasil dari rancang bangun sistem penjualan dan pembelian dilengkapi dengan pengelolaan laporan keuangan dapat memberikan informasi mengenai pembelian, dan pengelolaan piutang serta memberikan rekomendasi keputusan atas kelayakan harga pokok pembelian untuk periode yang akan datang.